How do I know teachers are in Illuminate and have logged in? Principal's management functions to view who has logged in. Go to the cog wheel> Users> User Management.

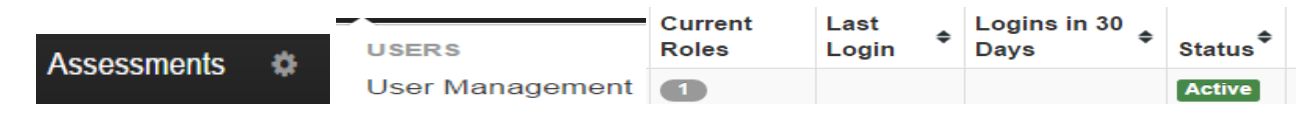

How do my teachers print teacher and student booklets? - From Assessments>Select List then Select your assessment. Under Setup select Materials. Be sure teachers have access to test booklets during administration as some items are read by the teacher during administration. Teacher test booklets can be found on the U drive at: U:\Assessment, Research & Evaluation\Benchmarks.

How do I see or create test (admin or makeups), re-open a test, or see how many teachers tested? Go to the Assessment>Administration>Online Testing. You will now be on the Online Testing-Assessment Roster to see which classes are scheduled, finished, etc. Under student click the number for additional actions to pause, re-open, for force finished tests by students. If you just want to preview a test, select "Preview Online Assessment" in the upper right corner.

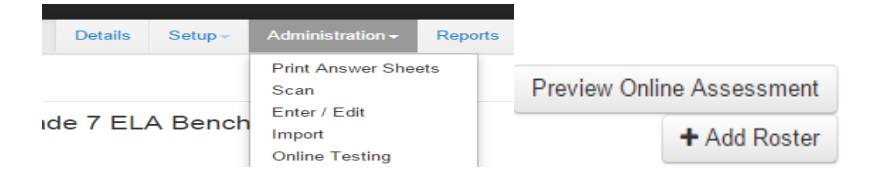

<u>How Reports</u> - The overview page provides schoolwide information on the results of the Benchmarks. For more detailed reports, from inside the Benchmark you want data for, go to **Reports** and click. Click on

> Where Do I Start (for Site Leaders)? . Two reports to view are the Site Peer Comparison and the

**Response Frequency.** Click on <u>Go to Report</u>. You can use the filters to create different views of the reports. Download to a PDF, Excel or just view in the browser.

SBAC Reports: Click on the Reports tab, the SBA tag and click search. Reports available are:

Smarter Balanced Assessments Performance Summary 🖆 Smarter Balanced Assessments Student Report 🖨 Smarter Balanced Assessments Student Roster Report 🖨 Smarter Balanced ELA Data for Export 🖨

<u>How do I reset student passwords?</u> – Go to <u>http://www.scusd.edu/district-benchmarks</u> Resetting Passwords for Students for step by step directions.

For Benchmark and Illuminate support please email: illuminatesupport@scusd.edu